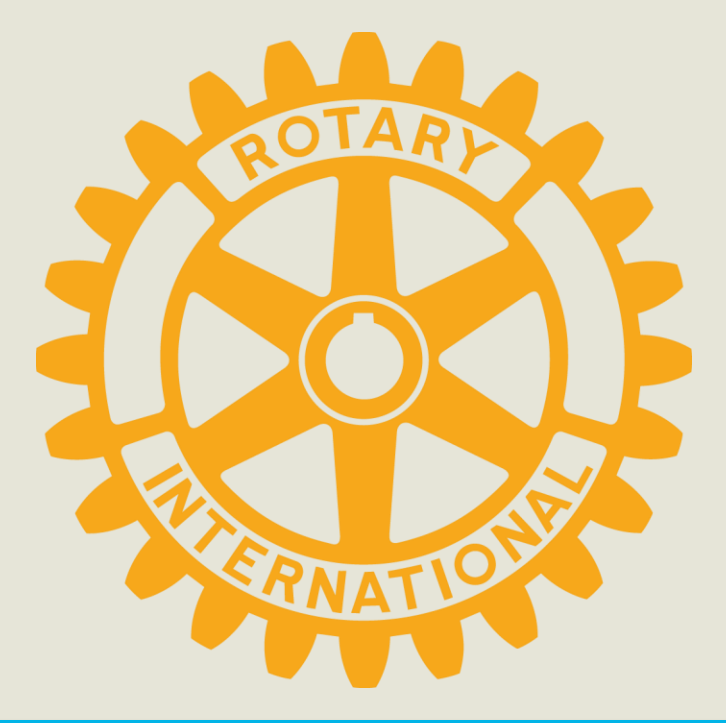

# **My ROTARYアカウント登録方法**

国際ロータリー日本事務局 クラブ・地区支援室 2018年9月

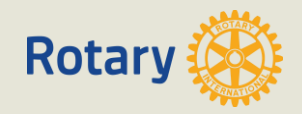

## My ROTARYアカウントを登録すると。。

・豊富な資料・情報収集やニュースレターの無料購読が出来ます!

例:会員増強資料、手続要覧、国際大会等の動画、ご自身の寄付履歴、ラーニングセンター

・世界中のクラブの現況や、奉仕活動のヒントを得る
 ことが出来ます!

例:公式名簿、ロータリークラブ・セントラル、ロータリーショーケース、補助金センター

・世界中のロータリアンと繋がってアイデアの交換や
 交流を深めて頂くことが出来ます!

例:アイデア応援サイト、フォーラム、メール機能

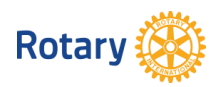

早速登録して

みましょう!

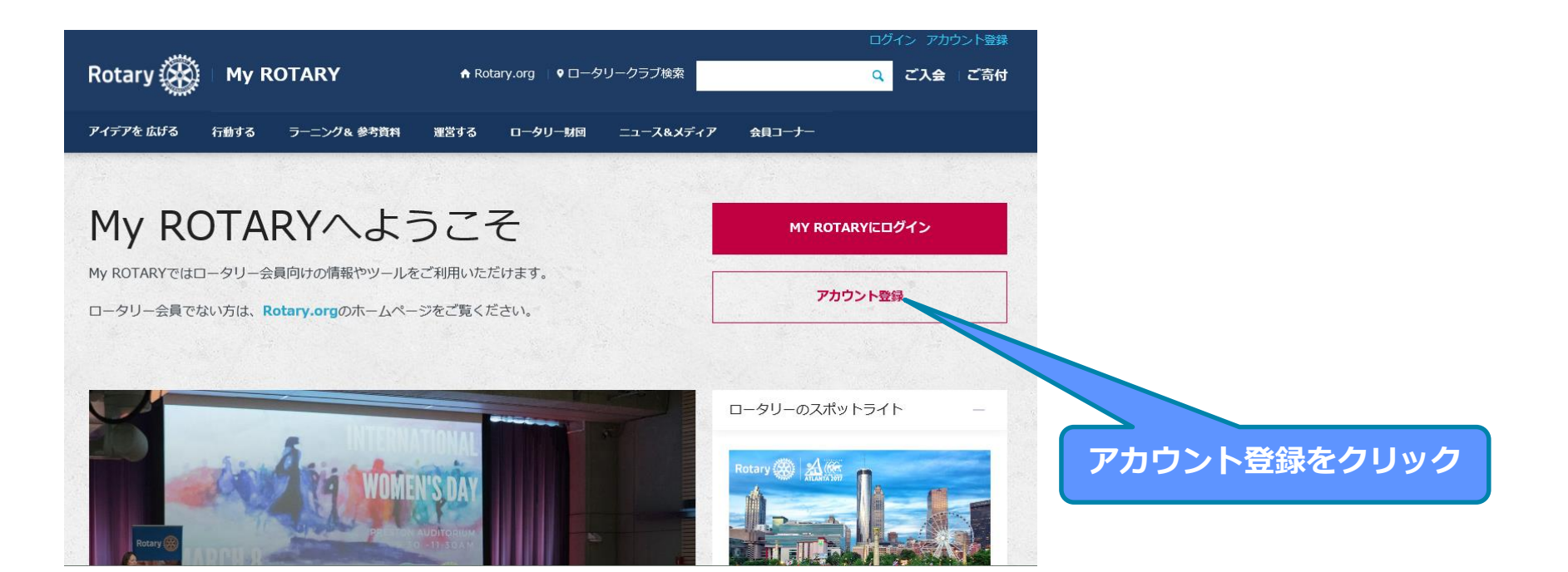

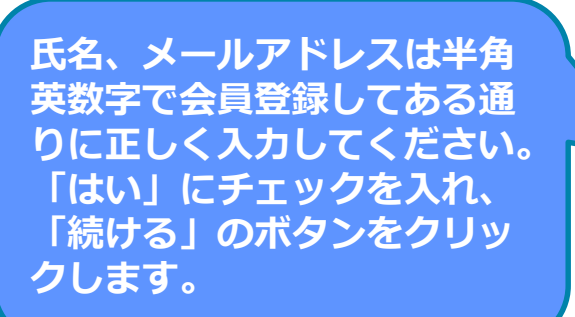

※PCメールの届かない携帯アドレス等はご利用頂けません

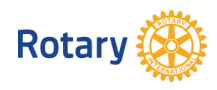

| ROTARY.ORG > MY ROTARY |
|------------------------|
| Rotary                 |
|                        |
| アカウントの登録情報             |
| *入力必須                  |
| 名*                     |
|                        |
| ログイン用Eメール *            |
| あなたは18歳以上ですか? *        |
|                        |
| 続ける                    |

### アカウントの登録情報

| ステータス                                       |                 |
|---------------------------------------------|-----------------|
| あわたの記録を確認するために キろ少に信報が必要です 必須頂日すべてと         | 可能が限り行かの情報キズスカ  |
| ください。ご不明な点がありましたら、Eメール(data@rotary.org )でご連 | 、時間なほうなかの時候もとハカ |
|                                             |                 |
|                                             |                 |
| "入刀必須                                       |                 |
| <u>A</u> *                                  |                 |
|                                             |                 |
| LJ                                          |                 |
| 姓*                                          |                 |
|                                             |                 |
| ログイン用Fメール*                                  |                 |
|                                             |                 |
|                                             |                 |
| あなたは18歳以上ですか? *                             |                 |
| はい     はい                                   |                 |
| ○ いいえ                                       |                 |
|                                             | ※この現            |
| Additional Information                      |                 |
| *その他の個人情報(ロータリーでの記録昭合のために使用されます)            | メール             |
|                                             | クニー             |
| 市町村                                         |                 |
|                                             |                 |

郵便番号

その他のEメールアドレス(該当する場合)

I am a club member

続ける

右記の画面が表示されたら 「国際ロータリー」から登録 したメールアドレスにメール が届きます。 「続ける」の後左記のように 住所欄が表示された場合は、 速やかに入力を中止して クラブ役員/事務局員までご連絡ください。

このまま進めると、非会員として登録が完了してしまい、 アカウントの意味を成しません。

※この現象はクラブ役員/事務局様が可能な、 メールアドレスの事前登録が完了されていない場合に生じます。 クラブ役員/事務局様にアドレスの事前登録を依頼し、はじめからやり直してください。 ※クラブ役員/事務局様は本紙6ページ以降の手順で、アドレスをご登録ください

| アカウントの登録情報                                                                               |  |
|------------------------------------------------------------------------------------------|--|
| 「My Rotary」にご登録いただき、城にありがとうございました。ロータリーからEメールが送信されますので、そのメールにあるリンクをクリックして登録手続きを完了してください。 |  |

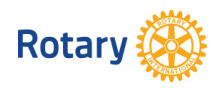

14:26 (0 分前) ☆ 👘

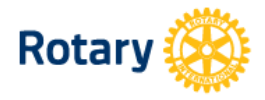

### ロータリーウェブサイト:登録完了まであと少しです

#### Tomohiro Obata さま

ロータリーウェブサイト(rotary.org)の登録を完了するには、以下の「アカウントを有効にする」をクリックしてください。ロータリーウェブサイトで世界中の仲間と交流し、アイデアを広げ、行動へとつなげましょう。

#### <u>アカウントを有効にする</u>

(上記リンクをクリックした後にエラーが発生した場合は、インターネットエクスプローラー以外のブラウザを使ってアカウントの有効化を行うことをお勧めいたします。リンクの上にマウスをあてて右クリックし、アドレスをコピーします。ChromeまたはFirefoxのブラウザにコピーしたアドレスを貼り付け、アカウントを有効化するためのページを開いてください。)

登録したメールアドレスの受信 箱を開き、届いたメールをクリ ックすると「ロータリーウェブ サイト:登録完了まであと少し です」というメールが届くので、 文中の「アカウントを有効にす る」をクリックします。

ご希望のパスワードを設定し、 「セキュリティ保護用の質問」 を一覧から選び、「答え」(4 文 字以上)を入力した後、 「 CREATE ACCOUNT 」を 一回だけクリックします

パスワードは英数字8 文字以上で、 大文字、小文字、数字各1 つ以上 を含んで設定して下さい。 メールアドレスと類似した パスワードは設定できません。

| Rotary |  |
|--------|--|
|--------|--|

| ア | '力 | ウ | ン | ト設定 |
|---|----|---|---|-----|
|---|----|---|---|-----|

アカウントの有効化を行っていただき、誠にありがとうございました。手続きを完了するため、以下の情報をご入力 ください。

•入力必須

パスワードを設定。\* パスワードは、8文字以上で、大文字1つ、小文字1つ、数字1つ以上を含んでいる必要があります。また、パスワード にはログイン用Eメールアドレスの一部を含めることはできません。

パスワードを再入力\*

セキュリティ保護用の質問(秘密の質問)\*⑦

- お選びください -

答え \*

「セキュリティ保護用の質問への答えは英語、または日本語で4文字以上の入力が必要となります。」

CREATE ACCOUNT

### アカウント設定

アカウントとプロフィールが作成されました。完了まであと少しです。

全登録ユーザーはプロフィールのページがあります。 ログイン後、プロフィールの未入力情報を入力したり、プライバシー設定を変更できます。My ROTARYでプロ フィールの検索と閲覧ができるのは、ロータリークラブ会員、ローターアクター、ロータリーの学友のみとなりま す。

あなたはMy ROTARYコミュニティのメンバーです。 メンバーは以下の機能が利用できます:

ロータリー国際大会へのオンライン登録

- フォーラムのグループへの参加
- 世界中のロータリークラブ会員、ローターアクター、ロータリー学友の検索と連絡
- ブロフィールの情報をほかのMy ROTARYユーザーに公開する (プライバシー設定はいつでも変更できます)
- ☑ メールアドレスをコンピュータに記憶

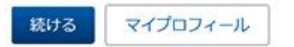

「続ける」のボタンをクリックすると 登録完了となり、ログイン状態でマイ ロータリーのトップページが表示され ます。 以上で登録完了です。

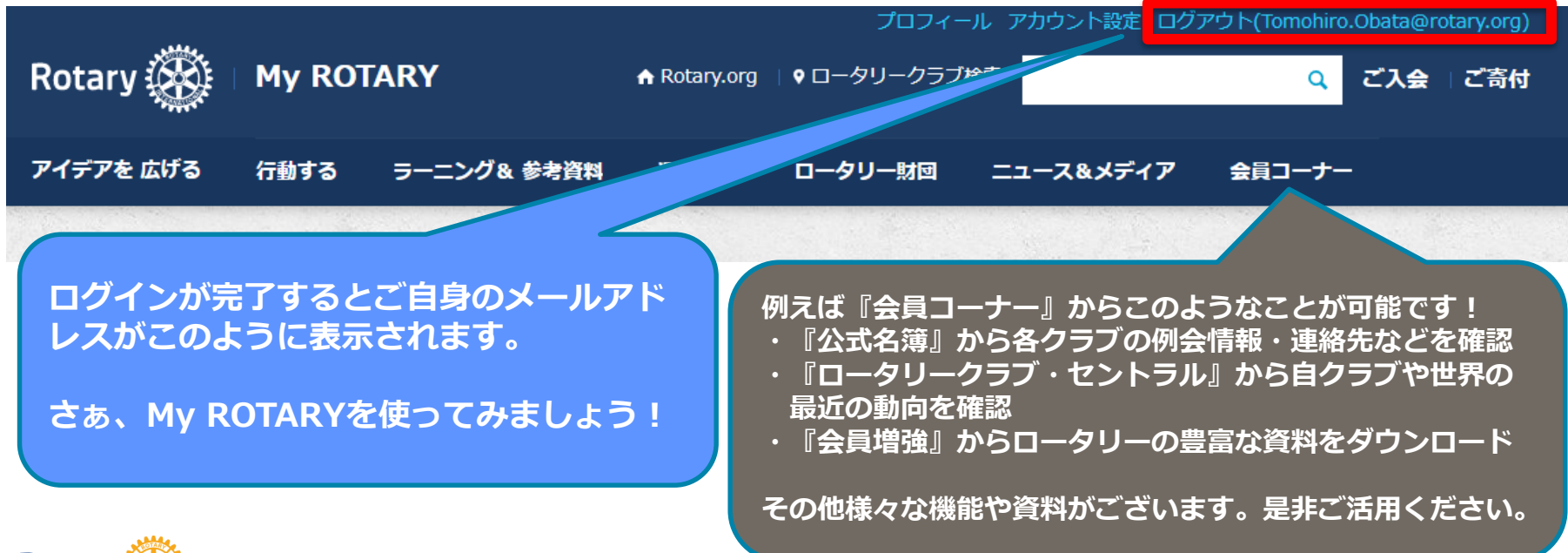

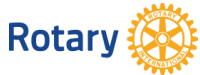

# クラブ役員・事務局員の方々へ

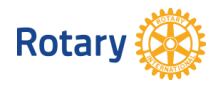

## 【役員・事務局員様】 メールアドレスの追加方法

My ROTARY→運営する→クラブの運営→会員の追加・編集・削除より

| ロータリー・クラブ名:       クラブ番ラ         ひまう見と名誉会員の記録       中の記録       食用の遮加       現会員       戦放会員         しては正会員です       12       食具番号 (D) 定       を       人会日       会具感気         支工       食具気分を終結       Member       Member       Member         支工       食具気分を終結       Member       Member | クラブ・データ                                                    |                                               |                                                                                                    | 報告書 会員詳細 CRS                                                                                  |                  |
|----------------------------------------------------------------------------------------------------|------------------------------------------------------------|-----------------------------------------------|----------------------------------------------------------------------------------------------------|-----------------------------------------------------------------------------------------------|------------------|
| クラブ番号         正会員と名誉会員の記録       中の記録       全日の追加       送会会員       第級会員       第級会員       第級会員         12       全見毎方 (印)       定       合       八全日       全見毎気       (日)       (日)                                                                                                    | ロータリー・クラブ名:                                                |                                               |                                                                                                    |                                                                                               |                  |
| 正会員と名誉会員の記録       中の記録       全月の逆加       送会員       他放大日正会員です         1 2                                                                                                    | クラブ番号                                                      |                                               |                                                                                                    |                                                                                               |                  |
| 12                                                                                                    | 正会員と名誉会員の記録 牛の記録                                           | 録会員の追加                                        | 退会会員物故会員                                                                                                    |                                                                                               | ā                |
| 12                  金月登分な終結               Member                 五丁 福集 金月身分な終結               Oフブ・データ 金目 (登録) 金用詳細 (登録) 受用              Member                 万丁・データ 金目 (登録) 金用詳細 (登録) (リンクをクリックしてご覧いただけます・               のた               ク                 の方ブ・データ 金目 (登録) 金用詳細 (登録) (リンクをクリックしてご覧いただけます・               のた               のた               のた                 の自情報               の会員情報               のま               のた               のた               へのた               のた               のた               ならした               のた               のた             のた                                                                                                    |                                                            | 以下は正会員です                                      |                                                                                                    |                                                                                               |                  |
| 全員器号 (D) 性       2       2       2       2       2       2       2       2       2       2       2       2       2       2       2       2       2       2       2       2       2       2       2       2       2       2       2       2       2       2       2       2       2       2       2       2       2       2       2       2       2       2       2       2       2       2       2       2       2       2       2       2       2       2       2       2       2       2       2       2       2       2       2       2       2       2       2       2       2       2       2       2       2       2       2       2       2       2       2       2       2       2       2       2       2       2       2       2       2       2       2       2       2       2       2       2       2       2       2       2       2       2       2       2       2       2       2       2       2       2       2       2       2       2       2       2       2 <t< td=""><td>1 2</td><td></td><td></td><td></td><td></td></t<>                                                                                                    | 1 2                                                        |                                               |                                                                                                    |                                                                                               |                  |
| 表示       編集       会員身分を終結       Member         表示       編集       会員身分を終結       ()       ()       ()       ()       ()       ()       ()       ()       ()       ()       ()       ()       ()       ()       ()       ()       ()       ()       ()       ()       ()       ()       ()       ()       ()       ()       ()       ()       ()       ()       ()       ()       ()       ()       ()       ()       ()       ()       ()       ()       ()       ()       ()       ()       ()       ()       ()       ()       ()       ()       ()       ()       ()       ()       ()       ()       ()       ()       ()       ()       ()       ()       ()       ()       ()       ()       ()       ()       ()       ()       ()       ()       ()       ()       ()       ()       ()       ()       ()       ()       ()       ()       ()       ()       ()       ()       ()       ()       ()       ()       ()       ()       ()       ()       ()       ()       ()       ()       ()       ()       ()       ()       ()                                                                                                    |                                                            | 会員番号 (ID) 姓                                   | 名入会                                                                                                    | 日 会員種類                                                                                        |                  |
| ます 編集 会員身分を終結                                                                                                    | 表示 編集 会員身分を終結                                              |                                               |                                                                                                    | Member                                                                                        | _                |
|                                                                                                    | 表示 編集 会員身分を終結<br>各会員のお名前横の『編<br>『連絡先』をクリックで<br>て頂けます(複数登録可 | クラブ・データ     会員       留意申項:会員の住所は、」       会員情報 | <ul> <li>         ・</li> <li>         ・</li></ul> | ◆貝会                mber                 UCCご買いただけます。                 び面の                 なを行っ | ク<br>会 一 要 お け し |

す』とエラーが出たら、当該会員氏名/ID/そのメール

アドレスを記載し、rijapan@rotary.org へご連絡ください

Rotary

各会員の連絡先一覧を出力したい 場合は、こちらの『会員詳細』の レポートから一覧表を出力してご 確認ください。

表右の方に「Business email」 と「Personal email」の項目が あり、いずれかのアドレスでMy ROTARY登録を行って頂けます。

## クラブ役員様・事務局様へ

会員様にMy ROTARYの登録をスム ーズに行って頂くために、事前に必 要なお手続きです。

お手数ではございますが、ご協力頂 けますよう、何卒よろしくお願い致 します。

国際ロータリー日本事務局

## 【役員・事務局員様】 My ROTARYアカウント登録状況の確認方法

My ROTARY→運営する→各種レポート→My ROTARYアカウントの登録状況より

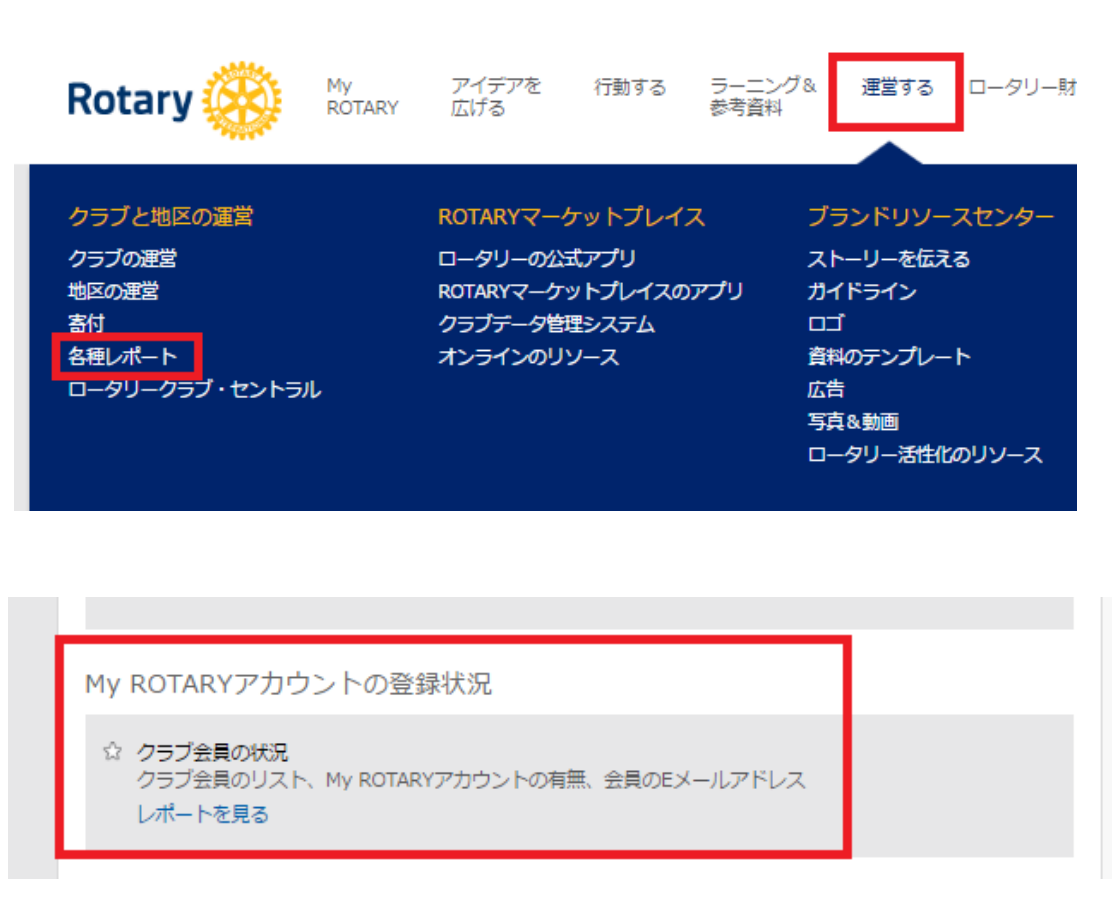

今年度の役員・事務局様は、ご自身のクラ ブのMy ROTARY登録状況をご確認頂けます。

『運営する』→『各種レポート』→『My ROTARYアカウントの登録状況』

- 会員様名横のOnline Account with My RotaryがYならばアカウントあり、Nで あればなしです
- 情報反映までに48時間程かかります
- アカウント作成後48時間以上経ってもY にならない場合は、会員様の氏名/会員 ID/メールアドレス、パスワードを覚え ていらっしゃるかどうかを明記の上、 rijapan@rotary.org までご連絡ください。

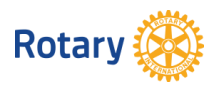

## 【役員・事務局員様】 役員報告

My ROTARY→運営する→クラブの運営→クラブ役員の追加・編集・削除より

ス

| Rotary 🛞 🛛  | My RO | n Rotary.org   9    |      |    |
|-------------|-------|---------------------|------|----|
| アイデアを 広げる   | 行動する  | ラーニング& 参考資料         | 運営する | C  |
| クラブと地区の運営   |       | ROTARYマーケットプ<br>レイス |      | ブタ |
| シリンの運営      |       | ロータリーの公式アプリ         |      | ス  |
| 寄付          |       | クラブデータ管理システム        |      | ガ  |
| 各種レポート      |       | マーケットプレイスのリソ        |      |    |
| ロータリークラブ・セン | · ト   | -~                  |      | 資  |
| ラル          |       |                     |      | 広  |
|             |       |                     |      | 写  |
|             |       |                     |      |    |

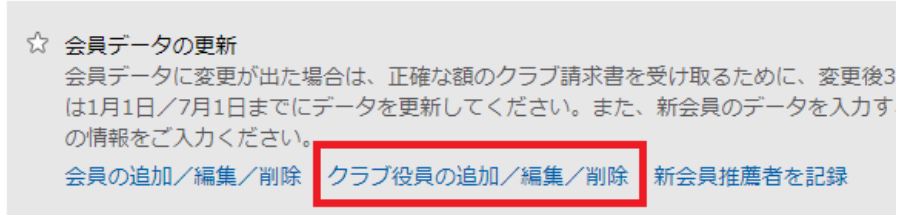

Rotary 🛞

今年度の役員・事務局様は、ご自身のクラ ブの今年度・次年度のクラブ役員を報告で きます。

『運営する』→『クラブの運営』→ 『クラブ役員の追加/編集/削除』

今年度役員様がMy ROTARYアカウントを会 員としてご取得頂いたにも関わらず、入退 会のご報告などが頂けない場合、今年度の 役員として報告がされていない可能性がご ざいます。

上記の方法で状況をご確認いただけます。 報告の詳細方法は別紙『クラブ役員情報-次 年度役員オンライン報告』をご参照ください。